Step 1 – Identify external account at another financial institution. Money Movement>Transfer>Manage Accounts

| Accounts        | Money Movement            | Self Service | Tools |  |  |
|-----------------|---------------------------|--------------|-------|--|--|
| Transfer        |                           |              |       |  |  |
| Activity Manage | remplates manage Accounts |              |       |  |  |
| Make T          | ransfer                   |              |       |  |  |
| Transfer from:  |                           | -            |       |  |  |
| Transfer to:    |                           | -            |       |  |  |
| + Add Accou     | nts                       |              |       |  |  |

Step 2 – Input information requested for external account, including Account Name (which will appear in transfer dropdown).

| Accounts                                                                           | Money Movement                                                                                                    | Self Service                                                                              | Tools             |  |  |  |
|------------------------------------------------------------------------------------|----------------------------------------------------------------------------------------------------|-------------------------------------------------------------------------------------------|-------------------|--|--|--|
| Manage                                                                             | Accounts                                                                                                    |                                                                                           |                   |  |  |  |
| Add an Acc                                                                         | Add an Account                                                                                                    |                                                                                           |                   |  |  |  |
| Add an Add                                                                         | ount                                                                                                    |                                                                                           |                   |  |  |  |
|                                                                                    |                                                                                                    |                                                                                           | Internal External |  |  |  |
| For checking<br>can be found<br>accounts, this<br>your deposit s<br>information pl | accounts, the account an<br>at the bottom of your che<br>information may be foun<br>slip. If you need help loca<br>ease contact your financi | d routing number<br>ck. For savings<br>d at the bottom of<br>ting this<br>al institution. |                   |  |  |  |
|                                                                                    |                                                                                                    |                                                                                           |                   |  |  |  |
| Memo                                                                               |                                                                                                    |                                                                                           |                   |  |  |  |
| 1: 10011                                                                           | 1011:0888111                                                                                                    | II. 0007                                                                                  |                   |  |  |  |
| Routing                                                                            | number Account number                                                                                                    | r Check number                                                                            |                   |  |  |  |
| Account type:                                                                      |                                                                                                    |                                                                                           |                   |  |  |  |
| O Checking                                                                         |                                                                                                    |                                                                                           |                   |  |  |  |
| ⊖ Savings                                                                          |                                                                                                    |                                                                                           |                   |  |  |  |
| Business accour                                                                    | nt:                                                                                                    |                                                                                           |                   |  |  |  |
| ⊖ Yes                                                                              |                                                                                                    |                                                                                           |                   |  |  |  |
| O No                                                                               |                                                                                                    |                                                                                           |                   |  |  |  |
| Routing number:                                                                    |                                                                                                    |                                                                                           |                   |  |  |  |
|                                                                                    |                                                                                                    |                                                                                           |                   |  |  |  |
| Account number                                                                     | :                                                                                                    |                                                                                           |                   |  |  |  |
|                                                                                    |                                                                                                    |                                                                                           |                   |  |  |  |
| Financial institut                                                                 | ion:                                                                                                    |                                                                                           |                   |  |  |  |
|                                                                                    |                                                                                                    |                                                                                           |                   |  |  |  |
| Account relationship:                                                              |                                                                                                    |                                                                                           |                   |  |  |  |
| Owner                                                                              |                                                                                                    |                                                                                           |                   |  |  |  |
| <ul> <li>Non-owner (transfer funds to this account)</li> </ul>                     |                                                                                                    |                                                                                           |                   |  |  |  |
| Owner's name:                                                                      |                                                                                                    |                                                                                           |                   |  |  |  |
|                                                                                    |                                                                                                    |                                                                                           |                   |  |  |  |
| Account name:                                                                      |                                                                                                    |                                                                                           | _                 |  |  |  |
|                                                                                    |                                                                                                    |                                                                                           | 1                 |  |  |  |
| Continue                                                                           | Cancel                                                                                                    |                                                                                           |                   |  |  |  |

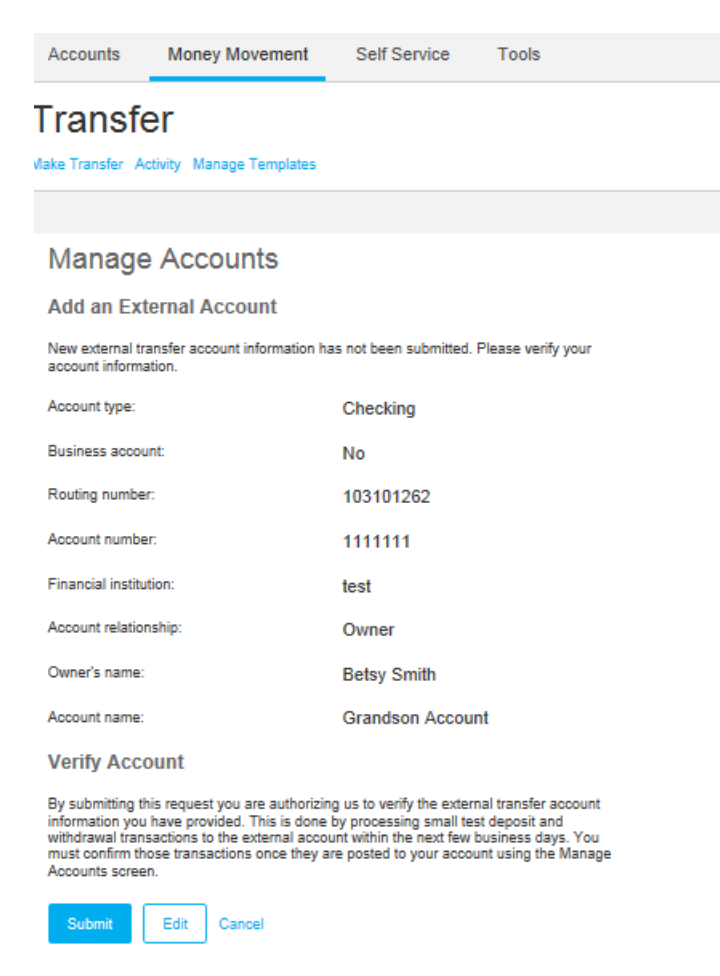

After submission, user will be taken to Manage Transfer Account screen. Depending on Web Admin setup, either the customer or the financial institution must 'confirm' the external account prior to use. (Micro Deposits)

Step 4 – To 'confirm' micro deposits for external account access.

OLB Processing will make up to two small deposits into the external transfer account.

Log into your external transfer account to review the deposit amounts made. Deposits should appear as TRANSFER or ACCTVRFY. Write down the amounts for reference.

Log onto Online Banking to confirm the 'micro deposit' amounts. Go to the Money Movement>Transfer>, then click on Manage Accounts link.

| Accounts           | Money Movement          | Self Service | Tools |
|--------------------|-------------------------|--------------|-------|
| Transfe            | r                       | _            |       |
| Activity Manage Te | mplates Manage Accounts | 3            |       |
| Make Tra           | ansfer                  |              |       |
| Transfer to:       |                         |              |       |

Click on the 'verify' link next to your source account and enter the deposit amounts. If the deposit amounts entered by you match the amounts of the deposits made, the account will be enabled immediately for External Transfers.

| Accounts                   | Money Movement                        | Self Service | Tools                |               |
|----------------------------|---------------------------------------|--------------|----------------------|---------------|
| Transfe<br>Make Transfer A | <b>ET</b><br>ctivity Manage Templates |              |                      |               |
| Manage                     | Accounts                              |              |                      | Sort 👻 🔺      |
| You currently External     | y have no internal transfe            | er accounts. | Status               | Sort 👻        |
| (Checking)                 | IE                                    | Number       | Pending Verification | Verify Delete |

| Verify External Account                                                                                                    | × |
|----------------------------------------------------------------------------------------------------|---|
| Test transactions were sent to this external transfer account. To verify the external account, enter the amounts of the test transactions that were processed.<br>Deposit one :<br>\$ 0<br>Deposit two :<br>\$ 0 |   |
| Submit Cancel                                                                                                    |   |

Step 5 – Only 'confirmed' external accounts will appear in available accounts drop-down on 'Make A Transfer' screen.

| Accounts        | Money Movement                                        | Self Service | Tools |  |  |  |  |
|-----------------|-------------------------------------------------------|--------------|-------|--|--|--|--|
| Activity Manage | Transfer<br>Activity Manage Templates Manage Accounts |              |       |  |  |  |  |
| Make T          | ransfer                                               |              |       |  |  |  |  |
| Transfer from:  | Transfer from:                                        |              |       |  |  |  |  |
| Portfolio Na    | me                                                    |              |       |  |  |  |  |
| Internal A      | Accounts                                              |              |       |  |  |  |  |
| Verifie         | ed External Accounts                                  |              |       |  |  |  |  |
| Description (op | ional):                                               |              |       |  |  |  |  |

Step 6 – Initiate your external transfer.